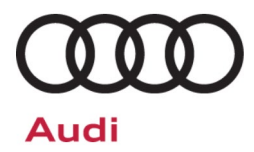

# Safety Recall Code: 90N7

| Subject                | Front Came                                                                                 | ra Heating Eleme                                                                                                    | nt                                                                                                    |                                                                                                    |                                                                                                    |
|------------------------|--------------------------------------------------------------------------------------------|----------------------------------------------------------------------------------------------------|----------------------------------------------------------------------------------------------------|----------------------------------------------------------------------------------------------------|----------------------------------------------------------------------------------------------------|
| Release Date           | May 03, 202                                                                                | 3                                                                                                    |                                                                                                    |                                                                                                    |                                                                                                    |
| Affected Vehicles      | Country                                                                                    | Beginning<br>Model Year                                                                                                    | Ending<br>Model Year                                                                                             | Vehicle                                                                                                    | Vehicle<br>Count                                                                                                    |
|                        | USA                                                                                        | 2020                                                                                                    | 2020                                                                                                    | Q7                                                                                                    | 19                                                                                                    |
|                        | CAN                                                                                        | 2020                                                                                                    | 2020                                                                                                    | Q7                                                                                                    | 6                                                                                                    |
|                        | Check Campa<br>action. Elsa is<br>✓ Carr<br>✓ If Els<br>the s                              | gns/Actions screen in<br>the <u>only</u> valid campaig<br>paign status must sho<br>sa shows other open a<br>same time the vehicle i | Elsa on the day of re<br>gn inquiry & verificati<br>w "open."<br>ction(s), inform your<br>is in the workshop for | pair to verify that a VIN qu<br>on source.<br>customer so that the work<br>r this campaign.                                      | alifies for repair under this<br>can also be completed at                                                                               |
| Problem Description    | Due to an inc<br>camera on t<br>temperature<br>could lead to                               | compatibility betwe<br>ne windshield, the<br>s or when the hea<br>smoldering or eve                                                 | en the activation s<br>heating film may<br>ter element is ac<br>en a vehicle fire.                               | software and the heatir<br>overheat. Major overhe<br>tivated after the ignitio                                                   | ng film used for the front<br>eating may occur at low<br>on is switched on. This                                                        |
| Corrective Action      | The control<br>camera will t<br>film.                                                      | software for the fro<br>be replaced as an a                                                                                         | nt camera will be<br>dditional safety m                                                                          | updated and the heat<br>easure to assure prope                                                                                   | er element for the front<br>r bonding of the heating                                                                                    |
| Code Visibility        | On April 06,                                                                               | 2023, the campaig                                                                                                    | n code was applie                                                                                                | ed to affected vehicles.                                                                                                    |                                                                                                    |
| Owner Notification     | Owner notifi<br>bulletin for y                                                             | cation will take pla<br>our reference.                                                                                              | ace in May 2023                                                                                                  | . Owner letter exampl                                                                                                    | es are included in this                                                                                                    |
| Additional Information | Please alert<br>and Accour                                                                 | everyone in your<br>nting personnel.(                                                                                               | dealership abou<br>Contact Warranty                                                                              | t this action, includin<br>/ if you have any que                                                                                 | g Sales, Service, Parts<br>stions.                                                                                                    |
|                        | IMPORTANT                                                                                  |                                                                                                    | EHICLES AFFECT                                                                                                   | ED BY SAFETY & CO                                                                                                    | MPLIANCE RECALLS                                                                                                    |
|                        | New Vehicle<br>motor vehic<br>by this notif<br>law, dealers<br>with an appl<br>motor vehic | s in Dealer Invento<br>le or any new or us<br>ication under a sa<br>must correct, pric<br>icable Federal Mot<br>le safety.          | ory: It is a violation<br>sed item of motor<br>le or lease until t<br>or to delivery for s<br>or Vehicle Safety  | on of federal law for a<br>r vehicle equipment (ir<br>the defect or noncomp<br>sale or lease, any vehi<br>Standard or that conta | dealer to deliver a new<br>ncluding a tire) covered<br>pliance is remedied. By<br>cle that fails to comply<br>ains a defect relating to |
|                        | Pre-Owned<br>in their inver<br>remedied.                                                   | Vehicles in Dealer<br>ntory which are inv                                                                                           | Inventory: Dealer<br>olved in a safety                                                                           | rs should not deliver a<br>or compliance recall u                                                                                | ny pre-owned vehicles<br>ntil the defect has been                                                                                       |
|                        | Dealers mus<br>delivery to c                                                               | t ensure that every<br>onsumers.                                                                                                    | v affected inventor                                                                                              | ry vehicle has this cam                                                                                                    | paign completed <u>before</u>                                                                                                    |

# **Parts Information**

| Parts Control Type:<br>VIN to Order | <ul> <li>If parts are needed to support a vehicle repair:</li> <li>US Dealers - use AVA</li> <li>CAN Dealers - contact the Parts Specialists via phone (800-767-6552), email (VWoAPartsSpecialists@vw.com), or chat/text with the VIN to order</li> </ul> |
|-------------------------------------|----------------------------------------------------------------------------------------------------|
|                                     |                                                                                                    |
| Initial Allocation:<br>NO           | There will be no parts allocation. Please reference the Repair Projection Tool (below) to view your potential VIN population.                                                                                                    |

Repair Projection Tool: (right click to open)

0

| Criteria       | Quantity | Part Number   | P.O.C. Part Description | Ordering Method |
|----------------|----------|---------------|-------------------------|-----------------|
| K1<br>or<br>4M | 1        | 4M0-980-281-A | TRIM                    | VIN To Order    |

# 

The specified part numbers reflect the status at the start of this action. Interim updates made in ETKA can cause a listed part number to become unavailable. In this case, the new part number specified in ETKA should be used.

### **Claim Entry Instructions**

The labor times listed here may differ from the labor operations and labor times listed in ELSA.

After campaign has been completed, enter claim as soon as possible to help prevent work from being duplicated elsewhere. Attach the Elsa screen print showing action <u>open on the day of repair</u> to the repair order. If customer refused campaign work:

- ✓ <u>U.S. dealers:</u> Submit the request through Audi Warranty Online under the <u>Campaigns/Update</u> option.
- ✓ Canada dealers: Upload the repair order [signed by customer] to Audi WIN/Operations/Campaign Closure.

| Service Number      | 90N7                               |                                       |                                |
|---------------------|------------------------------------|---------------------------------------|--------------------------------|
| Damage Code         | 0099                               |                                       |                                |
| Parts Vendor Code   | 002                                |                                       |                                |
| Claim Type          | Sold vehicle: 7<br>Unsold vehicle: | 10<br>7 90                            |                                |
| Causal Indicator    | Mark TRIM* as                      | causal part                           |                                |
| Vehicle Wash/Loaner | Do not claim wa                    | ash/loaner under this act             | ion                            |
| Criteria I.D.       | K1 or 4M                           |                                       |                                |
|                     |                                    | I                                     | LABOR                          |
|                     | Labor Op                           | Time Units                            | Description                    |
|                     | 9083 55 99                         | 10                                    | Replace backlight masking lens |
|                     | 2706 89 50                         | 10                                    | Connect battery charger        |
|                     | 0151 00 00                         | Time stated on<br>diagnostic protocol | Perform software update        |
|                     |                                    |                                       | PARTS                          |
|                     | Quantity                           | Part Number                           | Description                    |
|                     | 1.00                               | 4M0980281A                            | TRIM*                          |

### **Customer Letter Example (USA)**

#### <MONTH YEAR>

<CUSTOMER NAME> <CUSTOMER ADDRESS> <CUSTOMER CITY STATE ZIPCODE>

This notice applies to your vehicle: <MODEL YEAR> <BRAND> <CARLINE>, <VIN>

NHTSA: 23V212

#### Subject: Safety Recall 90N7 - Front Camera Heating Element

#### Dear Audi Owner,

This notice is sent to you in accordance with the National Traffic and Motor Vehicle Safety Act. Audi has decided that a defect, which relates to motor vehicle safety, exists in certain 2020 model year Audi vehicles. Our records show that you are the owner of a vehicle affected by this action.

| What is the issue?                                                 | Due to an incompatibility between the activation software and the heating film used for the front camera on the windshield, the heating film may overheat. Major overheating may occur at low temperatures or when the heater element is activated after the ignition is switched on, increasing the risk of smoldering or even a vehicle fire.                                                                                                    |
|--------------------------------------------------------------------|----------------------------------------------------------------------------------------------------|
| What will we do?                                                   | To correct this defect, your authorized Audi dealer will update the control software for the front camera, and the heater element for the front camera will be replaced as an additional safety measure to assure proper bonding of the heating film. This work will take about an hour to complete and will be performed for you free of charge. Please keep in mind that your dealer may need additional time for the preparation of the repair, as well as to accommodate their daily workshop schedule. |
| What should you do?                                                | Please contact your authorized Audi dealer without delay to schedule this recall work. For your convenience, you can also visit <u>www.audiusa.com</u> and click on the "Find a Dealer" link to locate a dealer near you and schedule this service.                                                                                                    |
| Lease vehicles and<br>address changes                              | If you are the lessor and registered owner of the vehicle identified in this action, the law requires you to forward this letter immediately via first-class mail to the lessee within ten (10) days of receipt. If you have changed your address or sold the vehicle, please fill out the enclosed prepaid Owner Reply card and mail it to us so we can update our records.                                                                                                    |
| Reimbursement of<br>Expenses                                       | If you have previously paid for repairs relating to the condition described in this letter, the enclosed form explains how to request reimbursement. We would be pleased to review your reimbursement request.                                                                                                    |
| Can we assist you<br>further?                                      | If your authorized Audi dealer fails or is unable to complete this work free of charge within a reasonable time, please contact Audi Customer Experience at 1-800-253-2834 or via our "Contact Us" page at <u>www.audiusa.com</u> .                                                                                                    |
| Checking your vehicle<br>for open Recalls and<br>Service Campaigns | To check your vehicle's eligibility for repair under this or any other recall/service campaign, please visit the <i>Recall/Service Campaign Lookup</i> tool at <u>www.audiusa.com</u> and enter your Vehicle Identification Number (VIN).                                                                                                    |

If you still cannot obtain satisfaction, you may file a complaint with: The Administrator, National Highway Traffic Safety Administration, 1200 New Jersey Avenue, SE., Washington, DC 20590; or call the toll-free Vehicle Safety Hotline at 1-888-327-4236 (TTY: 1-800-424-9153); or go to http://www.safercar.gov.

We apologize for any inconvenience this matter may cause; however we are taking this action to help ensure your safety and continued satisfaction with your vehicle.

Sincerely,

Audi Customer Protection

<MONTH YEAR>

#### <CUSTOMER NAME> <CUSTOMER ADDRESS> <CUSTOMER CITY STATE ZIPCODE>

#### This notice applies to your vehicle: <MODEL YEAR> <BRAND> <CARLINE>, <VIN>

Transport Canada Recall: 2023-180

#### Subject: Safety Recall 90N7 - Front Camera Heating Element

#### Dear Audi Owner,

This notice is sent to you in accordance with the requirements of the *Motor Vehicle Safety Act*. This is to inform you that your vehicle may contain a defect that could affect the safety of a person. Our records show that you are the owner of a vehicle affected by this action.

| What is the issue?                    | Due to an incompatibility between the activation software and the heating film used for the front camera on the windshield, the heating film may overheat. Major overheating may occur at low temperatures or when the heater element is activated after the ignition is switched on, increasing the risk of smoldering or even a vehicle fire.                                                                                                    |
|---------------------------------------|----------------------------------------------------------------------------------------------------|
| What will we do?                      | To correct this defect, your authorized Audi dealer will update the control software for the front camera, and the heater element for the front camera will be replaced as an additional safety measure to assure proper bonding of the heating film. This work will take about an hour to complete and will be performed for you free of charge. Please keep in mind that your dealer may need additional time for the preparation of the repair, as well as to accommodate their daily workshop schedule. |
| What should you do?                   | Please contact your authorized Audi dealer without delay to schedule this recall work.                                                                                                    |
| Lease vehicles and<br>address changes | If you are the lessor and registered owner of the vehicle identified in this letter, you shall forward this letter (and any subsequent notice, if applicable) to the lessee within ten (10) days of receipt. If you have changed your address or sold the vehicle identified in this letter, please fill out the enclosed prepaid Owner Reply Card and mail it to us so we can update our records.                                                                                                    |
| Reimbursement of<br>Expenses          | If you have previously paid for repairs relating to the condition described in this letter, the enclosed form explains how to request reimbursement. We would be pleased to review your reimbursement request.                                                                                                    |
| Can we assist you<br>further?         | If your authorized Audi dealer fails or is unable to complete this work free of charge within a reasonable time, please contact Audi Customer Relations Monday through Friday from 8AM to 8PM EST at 1-800-822-2834 or via our "Contact Audi Canada" page at <u>www.audi.ca</u> .                                                                                                    |

We apologize for any inconvenience this matter may cause; however we are taking this action to help ensure your safety and continued satisfaction with your vehicle.

Sincerely,

Audi Customer Protection

# **Required Tools**

| Battery Tester/Charger<br>-VAS5908-<br>(or equivalent charger with<br>a current rating of at least<br>90A) | Diagnostic Tester<br>-VAS6150X/VAS6160X-<br>(or equivalent) |
|----------------------------------------------------------------------------------------------------|-------------------------------------------------------------|
| Clip release lever no. 4<br>from the Scraper Set<br>-VAS6845-<br>(or equivalent)                           |                                                             |

# **Repair Instruction**

#### Section A - Check for Previous Repair

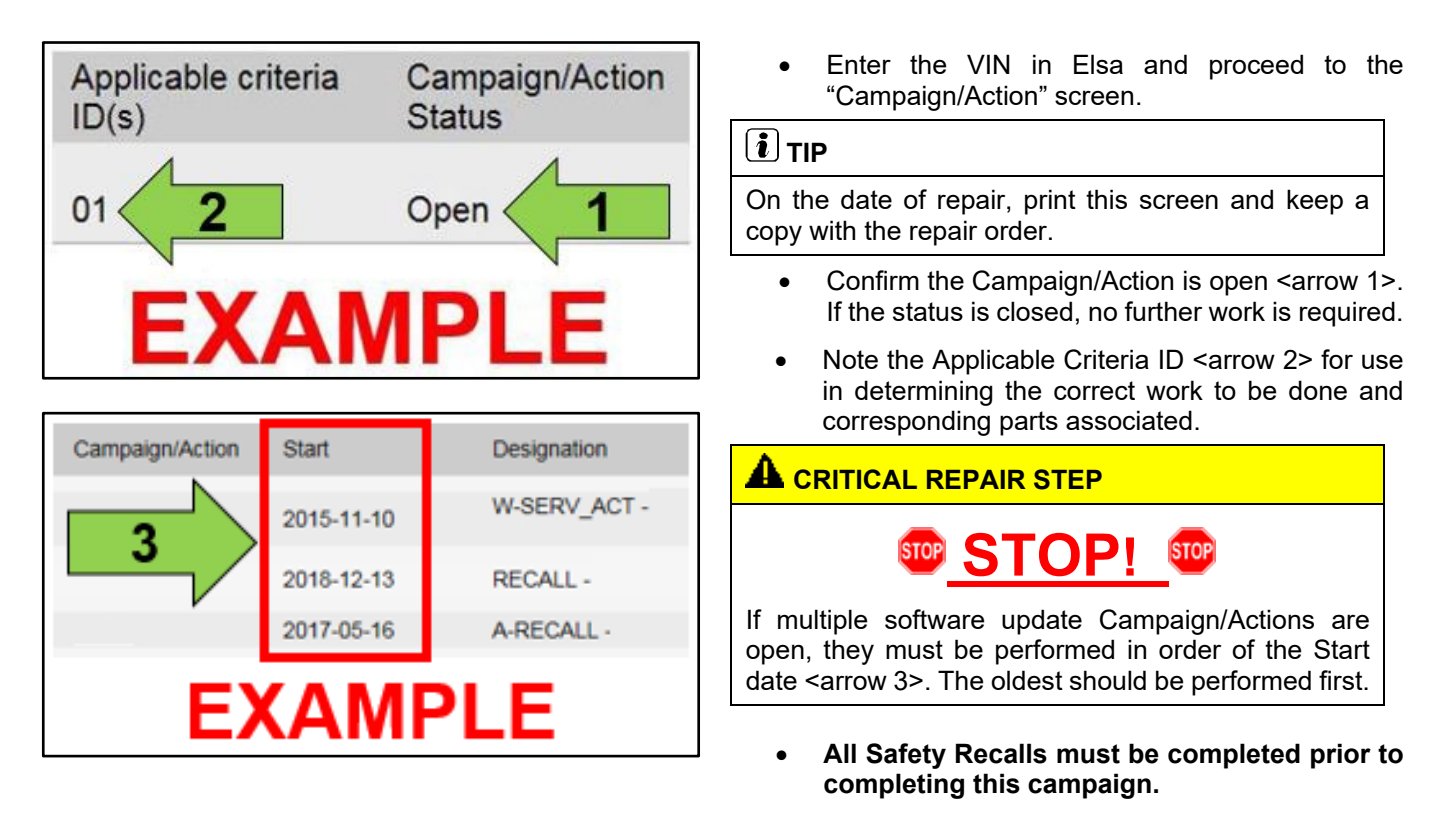

#### **Proceed to Section B**

# 

- Damages resulting from improper repair or failure to follow these work instructions are the dealer's responsibility and are not eligible for reimbursement under this action.
- Diagnosis and repair of pre-existing conditions in the vehicle are not covered under this action.

### Section B – Repair Procedure

# **I**NOTE Prior to launching the VAS Diagnostic Tester and starting an update, ensure the following conditions are met: The ODIS software is completely up to date. Refer to the "Alerts" section on ServiceNet home page for the current ODIS version. The battery charger is connected to the vehicle battery and remains connected for the duration of the software update. Battery voltage must remain above 12.5 volts for the duration of the software update. Failure to do so may cause the update to fail, which could result in damage to the control module. Control modules damaged by insufficient voltage will not be covered. The screen saver and power saving settings are off. Failure to do so may result in the tester entering power save mode during the software update, which could result in damage to the control module. The VAS Diagnostic Tester is plugged in using the supplied power adapters. Under no circumstances should the tester be used on battery power alone during the software • update. Failure to do so may result in the tester powering off during the update, which could result in damage to the control module. Flash process through "Audi Flashing" not Guided Fault Finding (GFF). DO NOT USE Guided Fault Finding (GFF) to perform this flash. Using GFF will cause the flash to take longer. Requests for additional time will not be considered. The VAS Diagnostics Interface MUST ONLY be connected to the tester with a USB cable. Performing a software update using a Bluetooth or WiFi connection increases the risk of losing

Performing a software update using a Bluetooth or WiFi connection increases the risk of losing connection during the update, which could result in damage to the control module.
 It also greatly increases the time required to perform the update. Requests for additional time or parts will be denied if the GFF log shows the update was performed using Bluetooth or WiFi.

### 

- All campaign software updates must be completed during a single, standalone ODIS Diagnostic Session. You must fully complete this campaign and send all logs before beginning any other campaigns or operations.
- If there are any ODIS "Hot-Fix" patches installed, they must be removed from the scan tool before beginning this operation. ODIS "Hot-Fix" patches may affect the update process.

# 

Radiator Fan(s) may cycle ON high speed during the Update Process! There is a serious risk that personal injury may result if contact is made with spinning fan blades. Keep hands and all objects away from Radiator Fan(s) during Update Process!

### **A** IMPORTANT

To Update-Programming using SVM, review and follow instructions in Technical Bulletin 2011732: Software Version Management (SVM) Operating Instructions.

The SVM Process must be completed in its entirety so the database receives the update confirmation response. A warranty claim may not be reimbursed if there is no confirmation response to support the claim.

 Operating modes
 Image: California

 Image: California
 Image: California

 Image: California
 Image: California

 Image: California
 Image: California

 Image: California
 Image: California

 Image: California
 Image: California

 Image: California
 Image: California

 Image: California
 Image: California

 Image: California
 Image: California

 Image: California
 Image: California

 Image: California
 Image: California

 Image: California
 Image: California

 Image: California
 Image: California

 Image: California
 Image: California

 Image: California
 Image: California

 Image: California
 Image: California

 Image: California
 Image: California

 Image: California
 Image: California

 Image: California
 Image: California

 Image: California
 Image: California

 Image: California
 Image: California

 Image: California
 Image: California

 Image: California
 Image: California

 Image: Californi
 Image: Californi
 </tr

- Switch off all consumers, air conditioning, heater blower motor, lights, heated seats, etc.
- Ensure the latest version of ODIS is downloaded.
- Ensure diagnostic head is connected to ODIS tester via USB cable.
- Use operating mode, FLASH.
- Select "SVM Code Input".
- Enter SVM code 90N7A882 and follow the on screen prompts.
- When exiting the FLASH program, ensure the diagnostic log is sent to GFF Paperless.

# 

Perform the software update before replacing the lens.

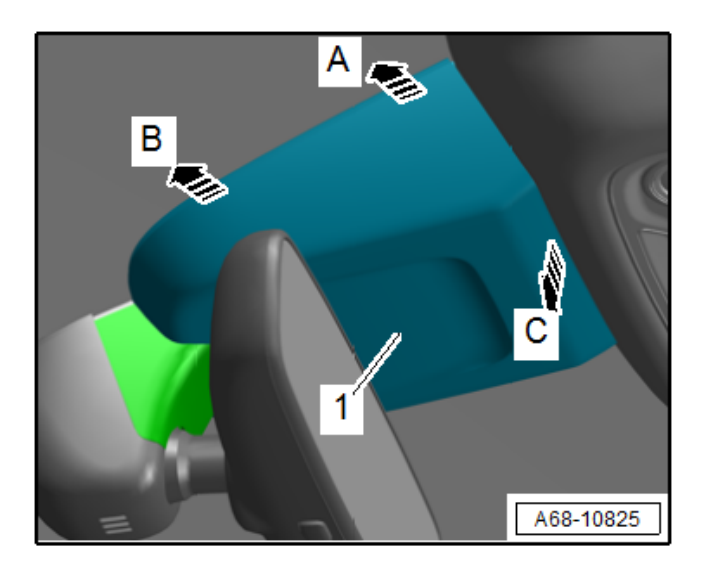

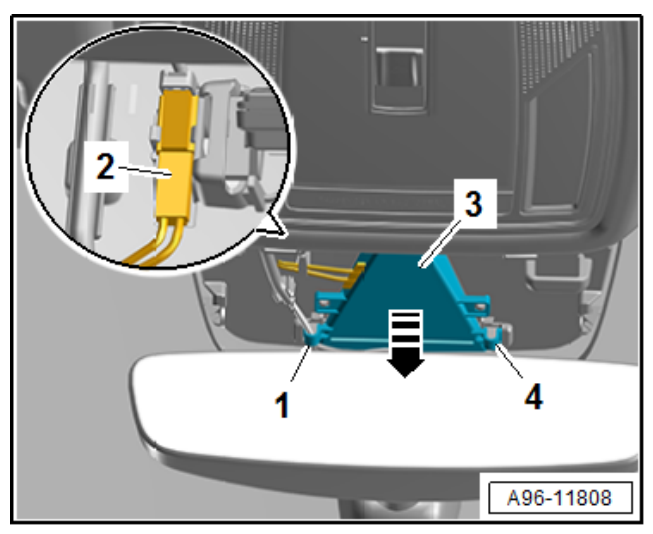

# After the software update has been successfully completed, replace the lens:

- Unclip the cover <1> using the clip release lever <arrows A, B, C> by carefully inserting the clip release lever between the windshield and the cover.
- Repeat the procedure on the opposite side.
- Disengage the front cover and remove toward the rear.

- Free up the connector <2> and disconnect.
- Release the retainers <1 and 4> and remove the lens <3> forward from the mount <arrow>.
- Install the new lens in the reverse order of removal.
- Install the trim in the reverse order of removal.

#### **Proceed to Section C**

| I certify that this campaign<br>has been performed in strict<br>accordance with the applicable<br>Audi repair procedure.                        |   |
|----------------------------------------------------------------------------------------------------|---|
| SAGA Code:                                                                                                    | _ |
| Technician:                                                                                                    | _ |
| Date:                                                                                                    | _ |
|                                                                                                    |   |
| DR                                                                                                    |   |
| Je certifie que cette<br>campagne de rappel a été<br>exécutée suivant les strictes<br>directives de réparation<br>d'Audi                        |   |
| DR<br>Je certifie que cette<br>campagne de rappel a été<br>exécutée suivant les strictes<br>directives de réparation<br>d'Audi<br>Code de SAGA: |   |

- Once the campaign has been completed, the technician should stamp the repair order.
- Stamps are available for ordering through the Compliance Label Ordering Portal (item# AUD4927ENG or AUD4927FRE).

**Proceed to Section D** 

Item # AUD4927FRE

Date:

### Section D - Parts Return/Disposal

Properly store (retain), destroy or dispose of removed parts in accordance with all state/province and local requirements, unless otherwise indicated and/or requested through the Warranty Parts Portal (WPP) for U.S. and the Part Destruction and Core Disposition Report for Canada.